## Payroll and Contract Schedules

- The following instructions are intended to serve as a guide when setting up your payroll and contract schedules. The examples given may not reflect how your particular agency's payroll and contract schedules will need to be created.
- If you have any questions regarding your agency's payroll and contract schedules please contact Employer Services at 334-517-7005, option 2, or by email at <u>Employer.Servies@rsa-al.gov</u>.

# Payroll Schedule

Under Reports, select Payroll Schedule Select Plan Year 2024-2025 **Select Frequency of Payroll** Select Initial Pay Date Select Days in Arrears: Arrears is the length of the delay between when the Employee worked (Pay Period End Date) and when they are paid for that work (Pay Date).

#### Select Generate

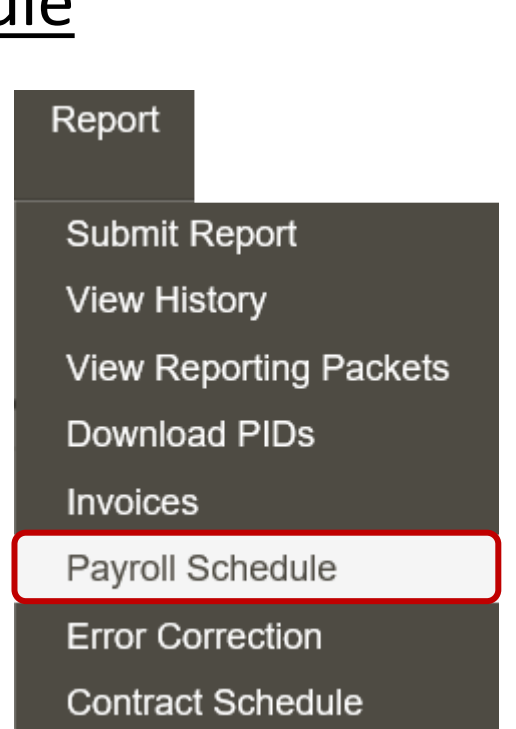

# Payroll Schedule

- Payroll schedules must be set up for each plan year for each type of payroll.
- Three components to the payroll schedule:
  - Pay date: The date the wages are paid
  - Pay period begin date: The first day of the pay period
  - Pay period end date: The last day of the pay period
- The dates in the payroll schedule must match the same dates used when reporting wages and employee contributions.

|            |   | Retirement System *                    | Plan Year * | Payroll<br>Frequency * | Initial Pay Date * | Arrears * | Generate   |
|------------|---|----------------------------------------|-------------|------------------------|--------------------|-----------|------------|
| 🌣 Action 👻 | + | Teachers' Retirement System of Alabama | 2024 - 2025 | Monthly                | 07/31/2024         | 0 Days    |            |
|            | + | Teachers' Retirement System of Alabama | 2023 - 2024 | Monthly                | 07/31/2023         | 0 Days    |            |
|            | + | Teachers' Retirement System of Alabama | 2022 - 2023 | Monthly                | 07/31/2022         | 0 Days    |            |
|            |   | Teachers' Retirement System of Alabama | ♥           | × ·                    |                    | •         | 🛃 Generate |

# Payroll Schedule

|            | Retirement<br>System *  | Plan Year * | Payroll<br>Frequency * | Initial Pay<br>Date * | Arrears *  |            |                                |                           |                | Ger        |            |  |
|------------|-------------------------|-------------|------------------------|-----------------------|------------|------------|--------------------------------|---------------------------|----------------|------------|------------|--|
| ✿ Action ◄ | Teachers'<br>Retirement | 2024 - 2025 | Monthly                | 07/31/2024            | 0 Days     | Dave Data  | Davi                           | Davi                      | Chin           |            |            |  |
|            | System of<br>Alabama    |             |                        |                       |            | Pay Date   | Pay<br>Period<br>Begin<br>Date | Pay<br>Period<br>End Date | SKIP<br>Report |            |            |  |
|            |                         |             |                        |                       | 🌣 Action 👻 | 07/31/2024 | 07/01/2024                     | 07/31/2024                |                |            |            |  |
|            |                         |             |                        |                       | 💠 Action 👻 | 08/30/2024 | 08/01/2024                     | 08/31/2024                |                |            |            |  |
|            |                         |             |                        |                       | 💠 Action 👻 | 09/30/2024 | 09/01/2024                     | 09/30/2024                |                |            |            |  |
|            |                         |             |                        |                       | 🌣 Action 👻 | 10/31/2024 | 10/01/2024                     | 10/31/2024                |                |            |            |  |
|            |                         |             |                        |                       | 🗢 Action 👻 | 11/29/2024 | 11/01/2024                     | 11/30/2024                |                |            |            |  |
|            |                         |             |                        |                       | 💠 Action 👻 | 12/31/2024 | 12/01/2024                     | 12/31/2024                |                |            |            |  |
|            |                         |             |                        |                       |            |            |                                | 🌣 Action 👻                | 01/31/2025     | 01/01/2025 | 01/31/2025 |  |
|            |                         |             |                        |                       | 💠 Action 👻 | 02/28/2025 | 02/01/2025                     | 02/28/2025                |                |            |            |  |
|            |                         |             |                        |                       |            |            | 🌣 Action 👻                     | 03/31/2025                | 03/01/2025     | 03/31/2025 |            |  |
|            |                         |             |                        |                       | 💠 Action 👻 | 04/30/2025 | 04/01/2025                     | 04/30/2025                |                |            |            |  |
|            |                         |             |                        |                       |            | 🗢 Action 👻 | 05/30/2025                     | 05/01/2025                | 05/31/2025     |            |            |  |
|            |                         |             |                        |                       | 💠 Action 👻 | 06/30/2025 | 06/01/2025                     | 06/30/2025                |                |            |            |  |
|            |                         |             |                        |                       | 🌣 Action 👻 |            |                                |                           |                |            |            |  |

A pay period is highlighted in yellow if it falls on a weekend or holiday.

If the pay date falls on a weekend or a holiday, it will be adjusted to the previous business day.

## Edit Payroll Schedules

|            | Retirement<br>System *                          | Plan Year * | Payroll<br>Frequency * | Initial Pay<br>Date * | Arrears *  |            |                                |                           |                | Generate |  |
|------------|-------------------------------------------------|-------------|------------------------|-----------------------|------------|------------|--------------------------------|---------------------------|----------------|----------|--|
| ✿ Action ◄ | Teachers'<br>Retirement<br>System of<br>Alabama | 2024 - 2025 | Monthly                | 07/31/2024            | 0 Days     | Pay Date   | Pay<br>Period<br>Begin<br>Date | Pay<br>Period<br>End Date | Skip<br>Report |          |  |
|            |                                                 |             |                        |                       | 🌣 Action 👻 | 07/31/2024 | 07/01/2024                     | 07/31/2024                |                |          |  |
|            |                                                 |             |                        |                       | 🗢 Action 👻 | 08/30/2024 | 08/01/2024                     | 08/31/2024                |                |          |  |
|            |                                                 |             |                        |                       | 🗘 Action 👻 | 09/30/2024 | 09/01/2024                     | 09/30/2024                |                |          |  |
|            |                                                 |             |                        |                       | 💠 Action 👻 | 10/31/2024 | 10/01/2024                     | 10/31/2024                |                |          |  |
|            |                                                 |             |                        |                       | 💠 Action 👻 | 11/29/2024 | 11/01/2024                     | 11/30/2024                |                |          |  |
|            |                                                 |             |                        |                       | 🗘 Action 👻 | 12/31/2024 | 12/01/2024                     | 12/31/2024                |                |          |  |
|            |                                                 |             |                        |                       |            | 💠 Action 👻 | 01/31/2025                     | 01/01/2025                | 01/31/2025     |          |  |
|            |                                                 |             |                        |                       |            | 💠 Action 👻 | 02/28/2025                     | 02/01/2025                | 02/28/2025     |          |  |
|            |                                                 |             |                        |                       | 💠 Action 👻 | 03/31/2025 | 03/01/2025                     | 03/31/2025                |                |          |  |
|            |                                                 |             |                        |                       | 💠 Action 👻 | 04/30/2025 | 04/01/2025                     | 04/30/2025                |                |          |  |
|            |                                                 |             |                        |                       | 🗢 Action 👻 | 05/30/2025 | 05/01/2025                     | 05/31/2025                |                |          |  |
|            |                                                 |             |                        |                       | 🌣 Action 👻 | 06/30/2025 | 06/01/2025                     | 06/30/2025                |                |          |  |
|            |                                                 |             |                        |                       | ✿ Action ◄ |            |                                |                           |                |          |  |

To Edit a specific pay period:

- Select Action by the pay period you wish to change > Edit.
- Correct the dates to match your payroll schedules/dates.
- Select Action > Save Changes.
- These dates will not be able to be changed once contributions have been posted to that particular pay period.

## Contract Schedules

- Before setting up your contract schedules, you should know the different types of payroll contracts in your system and the beginning and ending dates for those contracts (e.g. 182 days, 2080 hours, etc).
- Select <u>Report</u>
- Select <u>Contract Schedule</u>
- Note that there are 4 grids

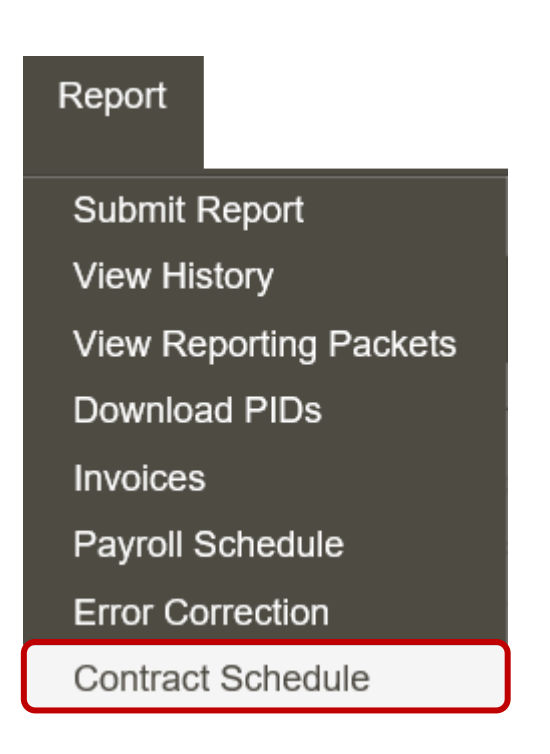

## Contract Schedule Screen with all four grids.

|   |            | Plan Year * | Contract Description *                  | Begin Date * | End Date * |
|---|------------|-------------|-----------------------------------------|--------------|------------|
| ۲ | 🌣 Action 👻 | 2024 - 2025 | 189 Teams Teachers                      | 08/05/2024   | 06/04/2025 |
| 0 | 🌣 Action 🚽 | 2024 - 2025 | 9 month (Teacher & Bus Drivers)         | 08/05/2024   | 05/28/2025 |
| 0 | 🌣 Action 🗸 | 2024 - 2025 | Lunchroom Workers 184 days (1288 hours) | 07/31/2024   | 05/23/2025 |
| 0 | 🌣 Action 🗸 | 2024 - 2025 | Lunchroom Manager 185 days (1388)       | 07/29/2024   | 05/23/2025 |
| 0 | 🌣 Action 🚽 | 2024 - 2025 | 10 month 202 days                       | 07/25/2024   | 06/09/2025 |
| 0 | 🌣 Action 🗸 | 2024 - 2025 | 11 month 222 days                       | 07/11/2024   | 06/20/2025 |
| 0 | 🌣 Action 🗸 | 2024 - 2025 | 12 month                                | 07/01/2024   | 06/30/2025 |
| 0 | 🌣 Action 👻 | 2023 - 2024 | 189 Teams Teachers                      | 08/02/2023   | 06/04/2024 |
| 0 | 🌣 Action 👻 | 2023 - 2024 | 9 month (Teacher & Bus Drivers)         | 08/02/2023   | 05/24/2024 |
| 0 | 🌣 Action 🗸 | 2023 - 2024 | Lunchroom Workers 184 days (1288 hours) | 07/31/2023   | 05/23/2024 |
|   | Action -   | ~           |                                         |              |            |

| Employer Contract and Payroll Schedule               |                                |  |  |  |  |  |  |
|------------------------------------------------------|--------------------------------|--|--|--|--|--|--|
| Payroll Schedule *                                   | First Pay Period End<br>Date * |  |  |  |  |  |  |
| Action - Monthly, Initial Pay Date 07/31/2024, 0 day | s in arrears. 08/31/2024       |  |  |  |  |  |  |
| 🛱 Action 👻                                           | · ·                            |  |  |  |  |  |  |
|                                                      |                                |  |  |  |  |  |  |

| Employer Contract | Units                  |                    | 3 |
|-------------------|------------------------|--------------------|---|
|                   | Type of Units Worked * | Units Contracted * | Ľ |
| 🌣 Action 👻        | Days                   | 189                |   |
| 🌣 Action 👻        | Hours                  | 1,512              |   |
| 🗢 Action 👻        | <b>~</b>               |                    |   |
| 1                 |                        |                    |   |

| Ful | I Time Units p | er Pay Period        |                                                         |                 |   |
|-----|----------------|----------------------|---------------------------------------------------------|-----------------|---|
|     | Plan Year      | Contract Description | Payroll Schedule                                        | Contract Length | 4 |
| ÷   | 2024 - 2025    | 189 Teams Teachers   | Monthly, Initial Pay Date 07/31/2024, 0 days in arrears | 189 Days        |   |
| +   | 2024 - 2025    | 189 Teams Teachers   | Monthly, Initial Pay Date 07/31/2024, 0 days in arrears | 1,512 Hours     |   |
|     |                |                      |                                                         |                 |   |

# Contract Schedule – First Grid

- In the first grid, you will set up the plan year, individual contract descriptions, and provide the dates for your contracts.
  - Select Plan Year 2023-2024.
  - Name each contract something that best fits the true contract description.
  - Set up a 9-month contract and indicate the dates the work will be performed for that contract. Note\*\*You cannot have overlapping dates for your contracts.
  - You will need to set up separate contracts that have different begin and end dates.
    Example: If you have multiple contracts under "9-month contracts" with different begin and end dates that have different contract units you will need to set up separate contracts schedules.
- If you have employees with the same number of contract units but have different begin and end dates, you will need to give the largest date frame for your Contract Schedule from beginning to end.
  Example: You have 2 groups of employees who are contracted to work 182 days but have different begin and end dates. The date range will need to be the largest date frame.
- These dates will not be able to be changed once contributions have been posted to that particular contract schedule.
- Select Action to the left of the plan year then select Save.

#### Contract Schedule Second Grid

In the 2nd grid, a drop-down box is provided for you to connect your contract schedule to the payroll schedule.

If you have only one payroll schedule, you will see only one option in the dropdown box.

In this example, the first pay period end date is 8/31/2023 because the 9-month contract schedule begins on 8/02/2023.

Select Action then select Save.

### Contract Schedule Third Grid

In the 3rd grid, you will enter your contract units that work under that particular contract schedule.

Units contracted should be full-time.

For example, you may have employees on this 9-month contract type who would be considered full-time if they work 182 days or 364 shifts.

#### Contract Schedule Fourth Grid

If your software provides the number of full-time units worked per month on your contribution file, you will not need to use the 4th grid. If it does not provide that information, you may enter it here. Currently, we are unaware of any TRS agencies that need to utilize the 4<sup>th</sup> grid but you should contact Employer Services if you think it may apply to your agency.